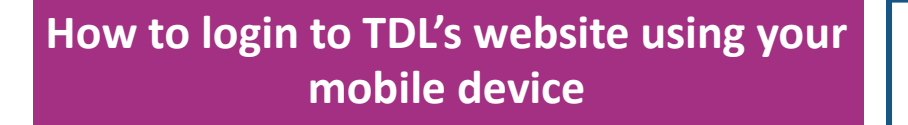

- 1. **Open your web browser** Depending on your device this will usually be Chrome or Safari.
- 2. Go to Tecumsehlibrary.org

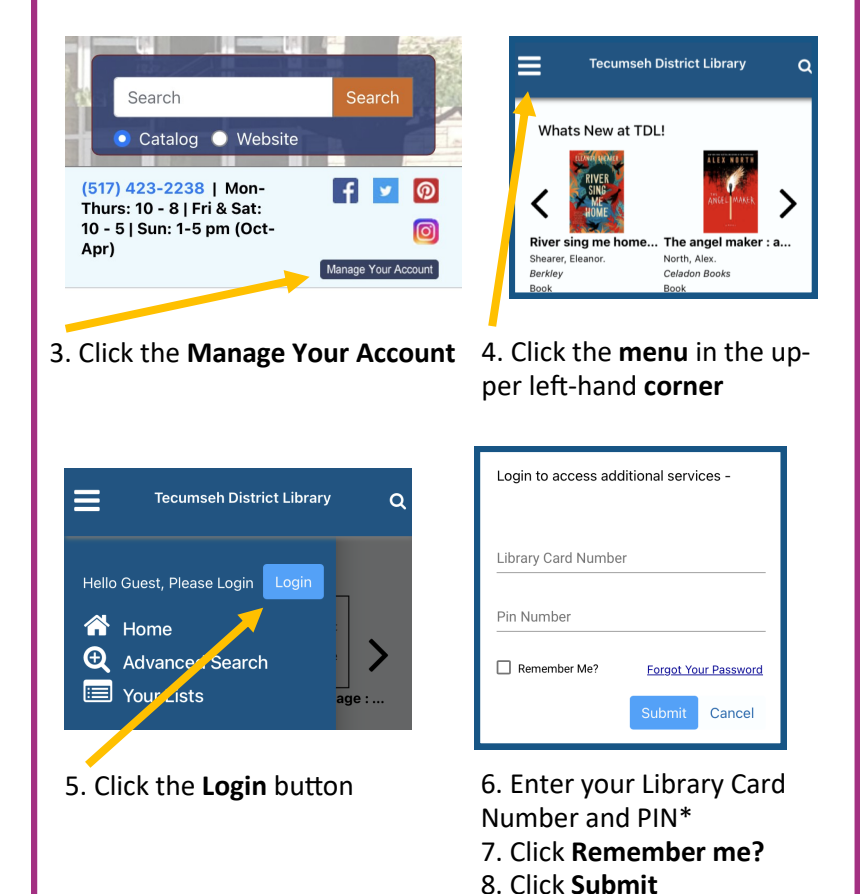

**Tecumseh District Library** Your Nameennifer 🚹 Home **Notifications** Advanced Search Library Card : lead Your Items Review Items From Other Libraries Items Out Items On Hold Lost Items **Checkout History** Active Alerts Fine and Lost Item Payment **Q** Your Settings Your Profile Your Preferences Your Favorite Resources Your Favorite Web Links X Search History 📃 Your Lists 🚽 **C** Log Out

**Key Features** Search Search the catalog and place holds **Library Card** Shows your library card number and bar code Items Out Check your due dates Renew all items Items on Hold View and manage your reserved items **Fine and Lost Item Payment** Check to see if you owe fines or fees. Payments can be made at the library or by phone with your credit/debit card. Call (517) 423-2238 Your Lists Create, view, and manage your personal reading lists of items in our catalog.

Using the Mobile Website

\*If you do not have a PIN or need to reset it, call the library at (517) 423-2238

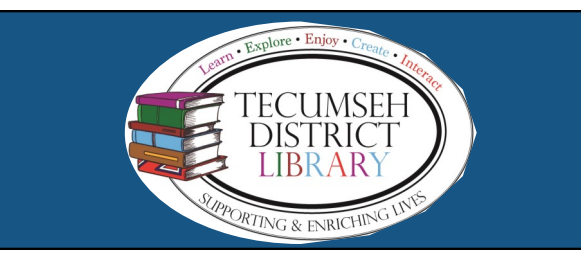

## Create a Direct Link to the Mobile Website

Phone or iPad

- Open Safari. 1.
- Go to Tecumsehlibrary.org 2.
- 3. On the bottom of the page tap the Share button
- 4. In the list of options that appear, scroll down until you see Add to Home Screen.

## Android

- 1. Open Chrome.
- 2. Go to Tecumsehlibrary.org
- 3. Tap the menu icon (3 dots in upper right-hand corner) and tap Add to Home Screen.
- 4. Choose a name for the website shortcut, then Chrome will add it to your home screen.